## Bankovní identita žadatele

 Založení účtu na NZU pro možné podání žádosti. Přihlásíte se na stránky NZÚ a založíte si účet <u>ZDE – NZU</u>

Odkaz "BANK ID" – vyberete Vaši banku a dále postupujete stejně, jak když se přihlašujete do Vašeho bankovního účtu.

- Pokud nevíte uživatelské jméno elektronického bankovnictví, je možné získat ze smlouvy o založení, nebo se přihlásit přímo do banky a zde získat jméno dotazem U ČSOB např. Heslo je stejné, jako máte při přístupu do bankovnictví. Další potvrzení je dle banky – přes mobilní telefon apod.
- Po připojení do NZÚ se propíše telefonní číslo a e-mail tak, jak máte nastaven v bankovnictví.
   E-mail se potvrzuje se v kroku 2 můžete změnit na Váš používaný, nebo ponechat nastavený

   na tento e-mail přijde potvrzující kombinace, kterou zadáte na stránky NZÚ. Potvrdíte v kroku 3 a 4 dokončení založení účtu NZÚ. Po založení účtu budete automaticky odhlášen.
- 4. Po opětovném přihlášení do účtu, stejně jako při založení přes bank ID, běžte na detail žadatele – chci vygenerovat kód – a tento kód pošlete Vašemu energetickému specialistovi nebo pracovníkovi MAS. Umožní mu v rámci Vašeho účtu NZU nastavit oblast žádosti a vložit potřebné podklady – tedy energetické posouzení, fotky apod (vše pod jeho jménem a datem vložení)

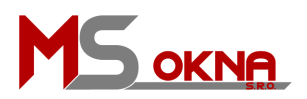